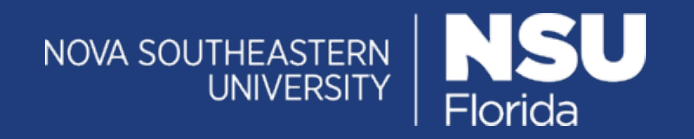

**Important:** Your GoToTraining recordings will not be transferred over with the switch to Zoom. If you wish to keep your GoToTraining recordings it will be your responsibility to download them from GoToTraining's website before 6/1/2020.

Download GoToTraining Recordings

- 1. Navigate to <u>www.gototraining.com</u>
- 2. Click Sign In from the top right corner of the screen.

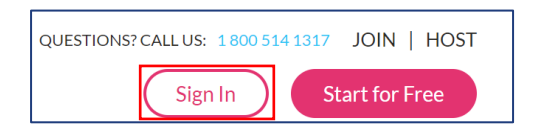

3. Enter your NSU email address and click Next.

| New page, same GoToTraining. Learn more about sign in. |         |  |
|--------------------------------------------------------|---------|--|
| Email address<br>mtaylor@nova.edu                      |         |  |
| Next                                                   |         |  |
|                                                        | Support |  |

4. Click Sign in with Company ID.

|                                   | by LogMe                        |
|-----------------------------------|---------------------------------|
| New page, same GoToTrai           | ning. Learn more about sign in. |
| Sign in for mtaylor@n<br>Not you? | ova.edu                         |
| Password                          |                                 |
| Forgot password?                  | Sign in                         |
| M                                 | lore options                    |
| Sign                              | in with Company ID              |
|                                   |                                 |

5. Enter your NSU email address and password and click Sign In.

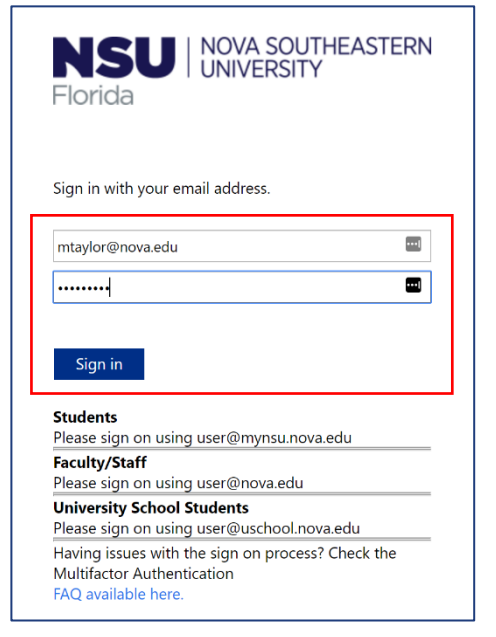

6. From the menu on the left, click My Recordings.

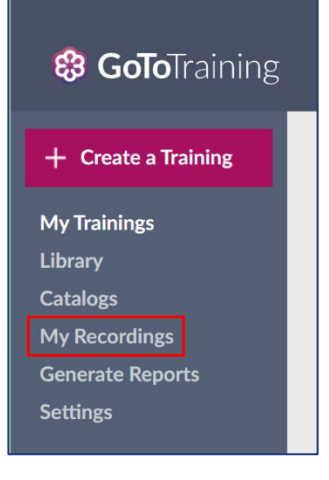

- 7. The My Recordings page will be displayed showing all recordings from the last 365 days.
  - a. If you would like to see recordings older than one year, click the drop down and click Custom Date Range.
  - b. All recordings within the selected range will be displayed on the page.

| My Recordings        |             |        |           |         |
|----------------------|-------------|--------|-----------|---------|
| + Upload a Recording |             |        |           |         |
| Last 365 Days        |             |        |           |         |
| Name                 | Date        | Size   | Views     | Publish |
| Test Recording 2.mp4 | Oct 7, 2019 | 3.0 MB | 0 坐 🔊 🖗 🛍 |         |

- 8. Locate the recording you wish to download and click the download icon to the right of the Views column.
  - a. You can save the copy locally on your computer, and then upload it into SharkMedia afterwards if you want to keep the recordings indefinitely.

| •           |                                                                    |                                                                                                    |                                                                                                    |                                                                                                    |
|-------------|--------------------------------------------------------------------|----------------------------------------------------------------------------------------------------|----------------------------------------------------------------------------------------------------|----------------------------------------------------------------------------------------------------|
| Date        | Size                                                               | Views                                                                                                    |                                                                                                    | Publish                                                                                                    |
| Oct 7, 2019 | 3.0 MB                                                             | 0                                                                                                    | * 🕑 🤗 🗇                                                                                                    |                                                                                                    |
| Mar 5, 2019 | 7.8 MB                                                             | 1                                                                                                    | * 🕑 🤌 🛍                                                                                                    |                                                                                                    |
|             | <ul> <li>Date</li> <li>Oct 7, 2019</li> <li>Mar 5, 2019</li> </ul> | ↓         ↓           Date         Size           Oct 7, 2019         3.0 MB           Mar 5, 2019         7.8 MB | Image: marked biase in the state in the state | Image: marked biase in the second second |

## Upload GoToTraining Recordings to SharkMedia

- 1. Navigate to <u>https://sharkmedia.nova.edu.</u>
- 2. Click Guest in the top right corner.

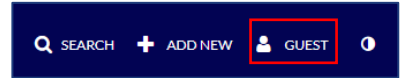

3. Click Login.

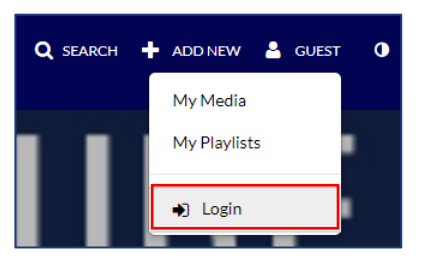

4. Enter your NSU username and Password.

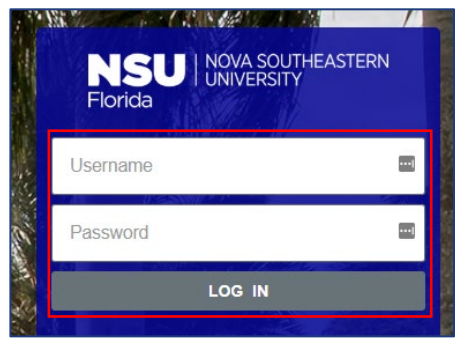

- 5. Click Add New.
- 6. Click Media Upload.

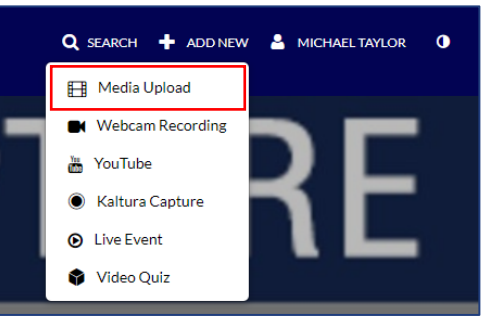

7. Click Choose a File to Upload.

| Drag & Drop a file here<br>or                                              |
|----------------------------------------------------------------------------|
| + Choose a file to upload                                                  |
| All common video, audio and image formats in all resolutions are accepted. |

- 8. Locate the recording from Download GoToTraining Recordings step 10.
- 9. Click Open.
- 10. Once the upload is complete a message will appear that states "Upload Completed!"

| Upload Media                                                                      |                                 |  |  |  |
|-----------------------------------------------------------------------------------|---------------------------------|--|--|--|
|                                                                                   |                                 |  |  |  |
| Upload Completed! Complete the required information for the uploaded media below. |                                 |  |  |  |
| Please fill out the                                                               | e details:                      |  |  |  |
| Na                                                                                | toggle onoff and annotations    |  |  |  |
| (Requir                                                                           | d) Give your recording a title. |  |  |  |

11. Repeat these steps to upload more recordings.

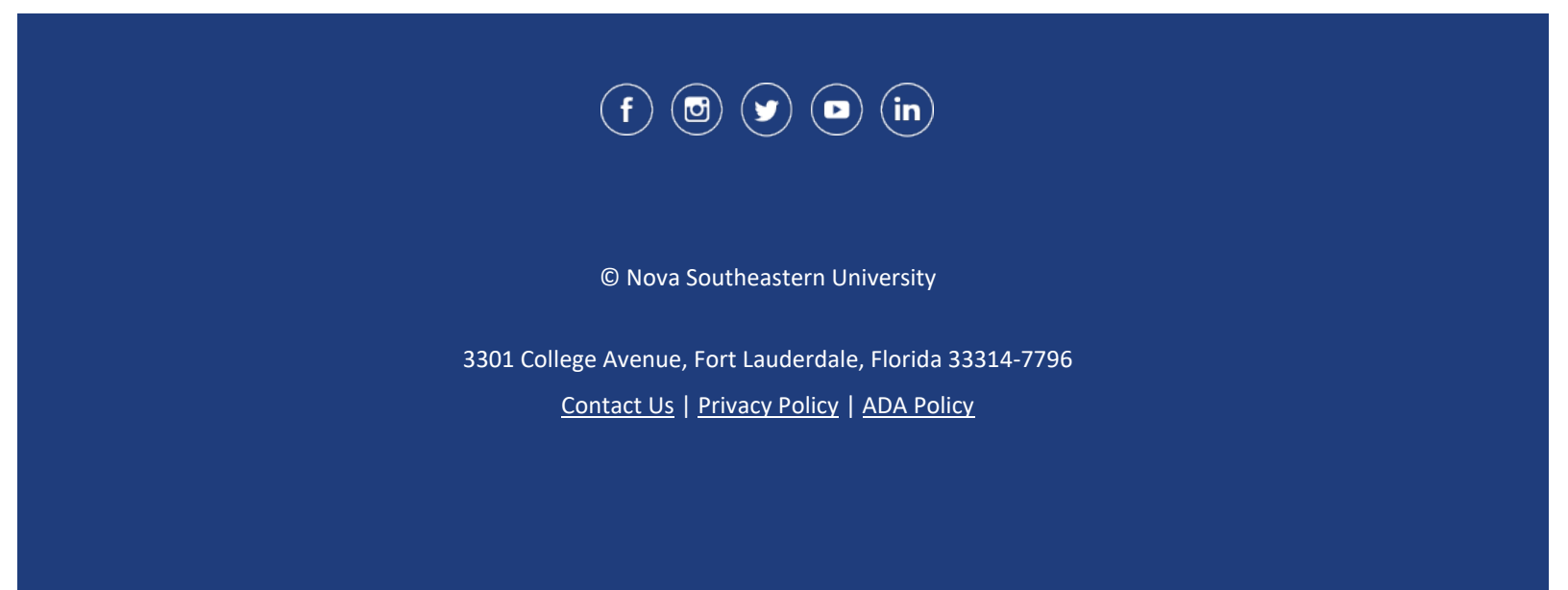